## WINDOWS – INSTALAÇÃO DE IMPRESSORA

1. Pressione as teclas Windows + R.

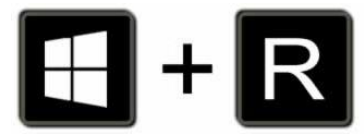

2. Digite \\150.162.232.240 no campo Abrir e clique em OK.

| 📨 Executar     |                                                                                                    |        |
|----------------|----------------------------------------------------------------------------------------------------|--------|
|                | Digite o nome de um programa, pasta, documento ou<br>recurso da Internet e o Windows o abrirá para você. |        |
| <u>A</u> brir: | \\150.162.232.240                                                                                        | $\sim$ |
|                | OK Cancelar <u>P</u> rocurar                                                                             |        |

3. Digite seu idUFSC com @ufsc.br e sua senha do idUFSC para acessar o servidor e clique em OK.

| Segurança do Windows                                        |          |  |  |
|-------------------------------------------------------------|----------|--|--|
| Digite as credenciais de rede                               |          |  |  |
| Digite suas credenciais para conectar-se a: 150.162.232.240 |          |  |  |
| exemplo@ufsc.br                                             |          |  |  |
| Domínio: ufsc.br                                            |          |  |  |
| Lembrar minhas credenciais                                  |          |  |  |
|                                                             |          |  |  |
| Mais opções                                                 |          |  |  |
| ОК                                                          | Cancelar |  |  |

4. Clique na impressora desejada para realizar a instalação.

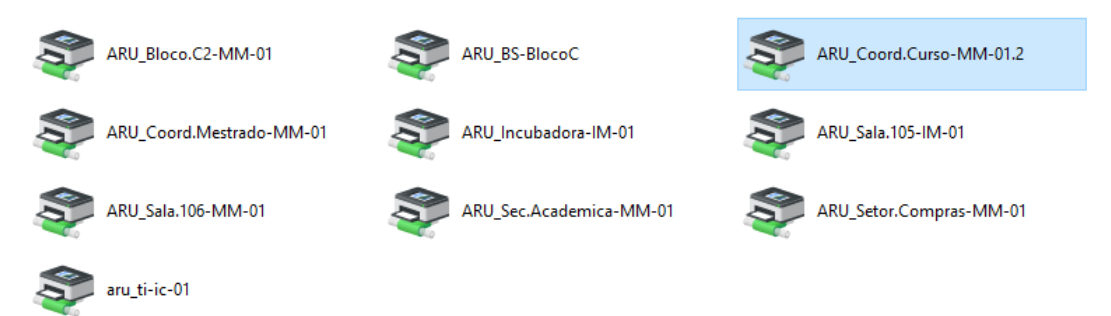

**5.** Aguarde a **instalação** da impressora. A **janela** de **Instalação** se fechará **automaticamente** após a instalação.